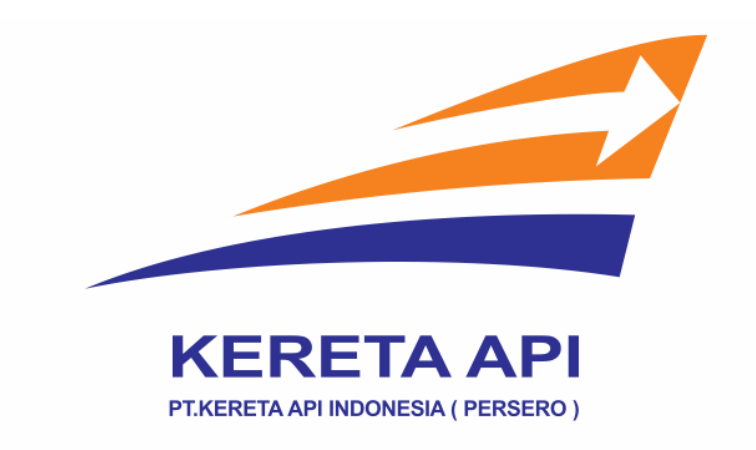

## LANGKAH-LANGKAH PEMBAYARAN TIKET KERETA API (KAI)

1. Klik menu 'Ticketing' kemudian klik 'Kereta Api (KAI)'.

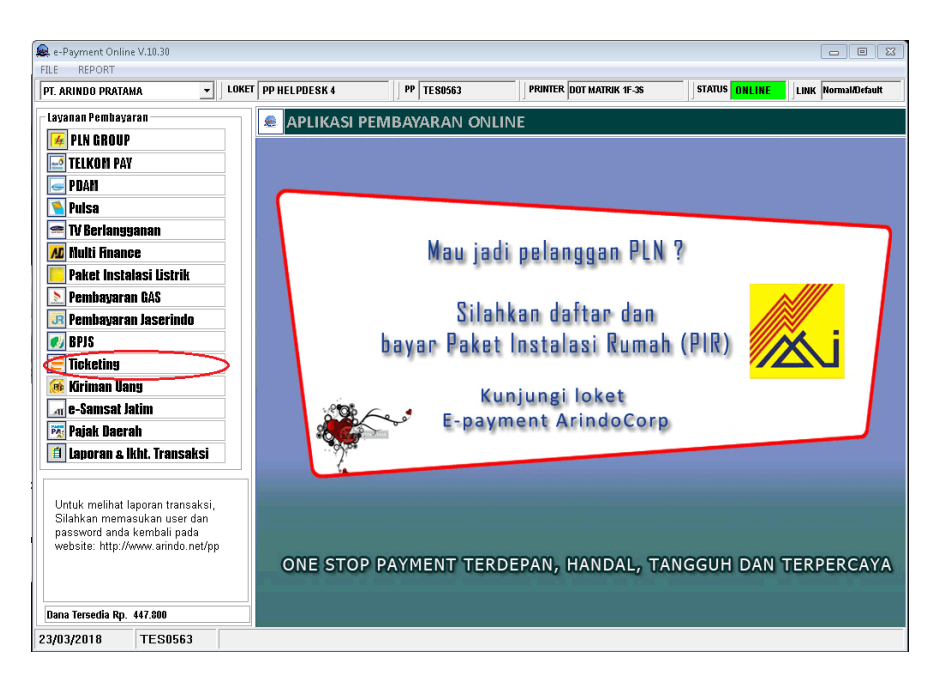

2. Akan muncul keterangan 'Security Alert' lalu klik 'Yes' untuk memulai transaksi KAI.

| 🙊 e-Payment Online V.10.30                                                                                                    |                                                                    |                                                                                                    |        |                     |
|----------------------------------------------------------------------------------------------------|--------------------------------------------------------------------|----------------------------------------------------------------------------------------------------|--------|---------------------|
| FILE REPORT                                                                                                    |                                                                    |                                                                                                    |        |                     |
| PT. ARINDO PRATAMA                                                                                                    | K 4 PP TE S0563                                                    | PRINTER DOT MATRIK 1F-3S                                                                                                    | STATUS | LINK Normal/Default |
| Layanan Pembayaran         Isyanan Pembayaran         PLN GROUP         TLKON PAY         PDAM         Pulsa         TV Berlanyyanan         Image: Instalasi Listrik         Pembayaran GAS         Pembayaran Jaserindo         Image: Instalasi Listrik         Pembayaran Jaserindo         Image: Instalasi Latim         Image: Instalasi Latim         Image: Instalasi Latim         Image: Instalasi Latim         Cata Resi Tiket KAI         Cata Resi Tiket KAI         Cetak Resi Tiket KAI         Cetak Resi Air Lines         Image: Image: Image Resi Air Lines         Image: Image Resi Air Lines         Image: Image: Image Resi Air Lines         Image: Image: Image Resi Air Lines         Image: Image: Image Resi Air Lines         Image: Image: Image Resi Air Lines         Image: Image: Image Resi Air Lines         Image: Image Resi Air Lines         Image: Image: Image Resi Air Lines         Image: Image: Image Resi Air Lines         Image: Image: Image Resi Air Lines         Image: Image Resi Air Lines         Image: Image Resi Air Lines | Security-Alert The identity of this web site o cannot be writined. | the integrity of this connection<br>was issued by a company you have<br>the certificate of demine whether<br>typing authority.<br>has expired or is not yet valid,<br>ty certificate is invalid or does not<br>ie<br>View Certificate |        |                     |
| 23/03/2018 TES0563                                                                                                    |                                                                    |                                                                                                    |        |                     |

3. Tampilan untuk membuat Pemesanan Tiket Kereta Api, tentukan rute dan tanggal keberangkatan, kemudian **klik 'Cari'**, setelah muncul Jadwal Keberangkatan **klik 'Pesan**'.

| - Her offi                |         |                          |            |                    |                  |                  |                   |
|---------------------------|---------|--------------------------|------------|--------------------|------------------|------------------|-------------------|
| ARINDO PRATAMA            | ▼ LOKET | PP HELPDESK 4            | PP TES0563 | PRINTER            | DOT MATRIK 1F-3S | STATUS ONLINE    | LINK Normal/Defau |
| yanan Pembayaran          |         |                          |            |                    |                  |                  |                   |
| 4 PLN GROUP               |         | PEMESANAN                | I TIKET KE | RETA               | API              |                  |                   |
| TELKOM PAY                |         | BANDUNG - BANI           | DUNG       | $\checkmark$       | YOGYA            | KARTA - TUGU YOG | YAKARTA 🔽         |
| P DAM                     |         | Staciup Acal             |            |                    | Staciup Ti       | ujuan            |                   |
| Nulsa                     |         |                          |            |                    |                  |                  |                   |
| = TV Berlanyyanan         |         | 2018-03-27               |            |                    |                  |                  | CARI              |
| 🖉 Multi Finance           |         | Tanggal Berangkat        |            |                    | Dewasa           | Bayi             |                   |
| Paket Instalasi Listrik   |         |                          |            |                    |                  |                  |                   |
| Nembayaran GAS            |         | JADWAL KEBERAN           | IGKATAN    |                    |                  |                  |                   |
| R Pembayaran Jaserindo    |         | Kereta Api               |            | Perai              | Tiba             | Harga            |                   |
| 🕖 BPJS                    |         |                          |            | -                  |                  | -                |                   |
| Ticketing                 |         | LODAYA (80)              | 2          | 07:00              | 2018-03-27       | D., 000 000      |                   |
| 🍕 Kiriman Vang            |         | Subclass A               |            | 07.20<br>BD        | YK               | Rp 320,000       | Pesan             |
| a e-Samsat Jatim          |         |                          |            |                    |                  |                  |                   |
| 🖥 Pajak Daerah            |         | LODAYA (80)              | 2          | 07:00              | 2018-03-27       | D- 045 000       |                   |
| 1 Laporan & Ikht. Transak | si      | Subclass B               |            | BD                 | YK               | Rp 215,000       | Pesan             |
|                           |         |                          |            |                    |                  |                  |                   |
| Kereta Api (KAl)          |         | LODAYA (80)<br>EKSEKUTIE | 2          | 07:20              | 2018-03-27       | Bn 200 000       | Desan             |
| Cetak Resi Tiket KAI      |         | Subclass H               |            | BD                 | YK               | Rp 290,000       | - Coarr           |
| C Ale Lines               |         |                          |            |                    | 0040.00.07       |                  |                   |
| Catal: Dani Air Linea     |         | LODAYA (80)<br>EKSEKUTIE | 2          | J18-03-27<br>07:20 | 2018-03-27       | Bp 260 000       | Decan             |
| Celan Resi All Lilles     |         | Subclass I               |            | BD                 | YK               | rtp 260,000      | resall            |
| na Tersedia Ro. 447.800   |         |                          | 2          | 40.02.27           | 2019 02 27       |                  | Habia             |

4. Masukan data penumpang yang berangkat kemudian klik 'Booking'

| e-Payment Online V.10.30    |                  |                     |                          |                        |                    |                     |
|-----------------------------|------------------|---------------------|--------------------------|------------------------|--------------------|---------------------|
| PT. ARINDO PRATAMA          | PP HELPDESK 4    | PP TES0563          | PRINTER DOT MA           | ATRIK 1F-38            | STATUS ONLINE      | LINK Normal/Default |
| Layanan Pembayaran          | Stasiun Asal     |                     |                          | Stasiun Tujuan         |                    |                     |
| 📕 PLN GROUP                 | ≅ 2018-0         | 3-27                |                          | 1 🗸                    | 0 🗸                | CARI                |
| 🛃 TELKOM PAY                | Tanggal Beran    | gkat                |                          | Dewasa                 | Bayi               |                     |
| 🥃 PDAM                      |                  |                     |                          |                        |                    |                     |
| Nuisa 📃                     | INFO PERJAL      | ANAN                |                          |                        |                    |                     |
| 🕋 TV Berlangganan           | Train Name       | LODAYA(80)          |                          |                        |                    |                     |
| Multi Finance               |                  |                     |                          |                        |                    |                     |
| Paket Instalasi Listrik     | Class            | BISNIS(B)           |                          | Subclass               | В                  |                     |
| Pembayaran locerindo        | Depart           | BANDUNG(BD)         |                          | Arrival                | TUGU YOGY          | AKARTA(YK)          |
| N RPIS                      | Depart Date      | 2018-03-27 07:20    | )                        | Arrival Date           | 2018-03-27 1       | 5:12                |
| <b>Ticketing</b>            | •                |                     |                          |                        |                    |                     |
| 😹 Kiriman Uang              | INFO DATA P      | ENUMPANG            |                          |                        |                    |                     |
| ar e-Samsat Jatim           | Penumpang Dev    | vasa                |                          |                        |                    |                     |
| 🚾 Pajak Daerah              | Nama Dewasa 1    |                     | Nomor ID 1               | Tanggal Lah            | ir 1 Tele          | pon 1               |
| 📋 Laporan & Ikht. Transaksi | FEBRI HARYA      | DI                  | 73121902960003           | 1996                   | -02-19             | 2316166251          |
| Ticketing                   |                  |                     | L                        |                        |                    |                     |
| Kereta Api (KAI)            | Penumpang dew    | asa usia kurang dar | i 17 tahun jika tidak me | emiliki ID diisi tangg | gal lahir format h | ihbbtttt            |
| Cetak Resi Tiket KAI        |                  |                     | Booki                    | ing                    |                    |                     |
| ○ Air Lines                 |                  |                     |                          |                        |                    |                     |
| Cetak Resi Air Lines        |                  |                     |                          |                        |                    |                     |
| Dana Tersedia Rp. 447.800   | © Arindo Corp 20 | 18                  |                          |                        |                    |                     |
| 3/03/2018 TES0563           |                  |                     |                          |                        |                    |                     |

5. Klik tombol 'Pilih Kursi' dan tentukan kursi seperti gambar dibawah ini, kolom 'Tempat Duduk' akan otomatis terisi dengan nomor kursi yang sudah dipilih, kemudian klik 'Submit Booking' untuk memulai tahap pembayaran.

| e-Payment Online V.10.30  |           |         |            |          |           |           |                  |              |                 | - •                 |
|---------------------------|-----------|---------|------------|----------|-----------|-----------|------------------|--------------|-----------------|---------------------|
| PT. ARINDO PRATAMA        | K 4       |         | PP TES0563 | 3        | PRINTER   | R DOT MAT | RIK 1F-35        | STATUS       | NLINE           | LINK Normal/Default |
| Layanan Pembayaran        | PEM       | IESA    | NAN TI     | КЕТ К    | ERETA     | A API     |                  |              |                 |                     |
| TELKOM PAY                | INFC      | ) PERJA | LANAN      |          |           |           |                  |              |                 |                     |
| P DAM                     | Train I   | Name    | LODAYA     | (80)     |           |           |                  |              |                 |                     |
| 🔊 Pulsa                   | Class     |         | BISNIS(B)  |          |           |           | Subclass         | в            |                 |                     |
| 📨 TV Berlanyyanan         | Depart    | t       | BANDUN     | IG(BD)   |           |           | Arrival          | TUGU YOU     | BYAKARTA        | (YK)                |
| M Hulti Finance           | Depart    | t Date  | 2018-03-   | 27 07:20 |           |           | Arrival Date     | 2018-03-27   | 15:12           |                     |
| Pakel Instalasi Ustrik    | INFO      | DATA    |            | ~        |           |           |                  |              |                 |                     |
| Pembayaran laserindo      | INFO      | DATA    | ENUMPAN    | 6        |           |           |                  |              |                 |                     |
|                           | Penump    | pang De | wasa       |          |           |           |                  |              |                 |                     |
| <b>Z</b> Ticketing        | No        | Nama    |            |          | Nomor Ide | entitas   | Tanggal<br>Lahir | Telenon      | Tempat<br>Duduk |                     |
| 😹 Kiriman Uang            |           | 5500    |            |          | 00704040  | 0000000   | 4000             | 000040400054 | Duun            |                     |
| an e-Samsat Jatim         | 1         | FEBRI   | HARYADI    |          | 32/31219  | 02900003  | 02-19            | 082310100201 |                 | Pilih Kursi         |
| 🔯 Pajak Daerah            | Dillib To | mnat Du | duk popum  | nong d   |           |           |                  |              |                 |                     |
| Laporan & IKnt. Iransaksi | Philite   | mpat Du | iuuk penum |          | S 1 BI    | S2 F      | NS3 B            | IS 4         |                 |                     |
|                           |           |         |            | 0        |           |           |                  |              |                 |                     |
| Cetak Resi Tiket KAI      | 8A        | 88      | 3 8C       | 8D       |           |           |                  |              |                 |                     |
| C Air Lines               | 9A        | 98      | 3 9C       | 9D       |           |           |                  |              |                 |                     |
| Cetak Resi Air Lines      | 10A       | 10      | B 10C      | 10D      |           |           |                  |              |                 |                     |
| Dana Tersedia Rp. 447.800 |           |         |            |          | s         | ubmit Boo | king             |              |                 |                     |
| 23/03/2018 TES0563        |           |         |            |          |           |           |                  |              |                 |                     |

6. Rincian Perjalanan dan Data Penumpang akan muncul dilayar, **pastikan** data tersebut sudah benar. Kemudian **klik 'Bayar**' untuk menyelesaikan transaksi Tiket Kereta Api (KAI).

| T. ARINDO PRATAMA 🔄 LOKET F | PP HELPDESK 4 | -   J     | PP TES0563       | PRINTER DOT MAT  | uk 1F-38         | STATUS 0     | NLINE           | LINK Normal/Defa |
|-----------------------------|---------------|-----------|------------------|------------------|------------------|--------------|-----------------|------------------|
| ayanan Pembayaran           | DEM           |           |                  |                  |                  |              |                 |                  |
| 😼 PLN GROUP                 |               |           |                  | KERETA API       |                  |              |                 |                  |
| 🛃 TELKOM PAY                |               | r Ertor t |                  |                  |                  |              |                 |                  |
| 🕳 PDAM                      | Train N       | ame       | LODAYA(80)       |                  |                  |              |                 |                  |
| 🖲 Pulsa                     | Class         |           | BISNIS(B)        |                  | Subclass         | в            |                 |                  |
| 🕿 TV Berlangganan           | Depart        |           | BANDUNG(BD)      |                  | Arrival          | TUGU YOO     | YAKART/         | A(YK)            |
| 💶 Multi Finance             | Depart        | Date      | 2018-03-27 07:20 |                  | Arrival Date     | 2018-03-27   | 15:12           |                  |
| Paket Instalasi Listrik     |               |           |                  |                  |                  |              |                 |                  |
| 🚬 Pembayaran GAS            | INFO          | DATA P    | ENUMPANG         |                  |                  |              |                 |                  |
| JR Pembayaran Jaserindo     | Penump        | ang Dev   | vaça             |                  |                  |              |                 |                  |
| 💋 BPJS                      | i chump       | ang ber   | 1050             |                  |                  |              |                 |                  |
| <b>Ticketing</b>            | No            | Nama      |                  | Nomor Identitas  | Tanggal<br>Lahir | Telepon      | Tempat<br>Duduk |                  |
| 🌆 Kiriman Vang              |               |           |                  |                  |                  |              |                 | _                |
| л e-Samsat Jatim            | 1             | FEBRI     | HARYADI          | 3273121902960003 | 1996-<br>02-19   | 082316166251 | BIS 1 -<br>8C   | Pilih Kursi      |
| 强 Pajak Daerah              |               |           |                  |                  |                  |              |                 |                  |
| 📋 Laporan & Ikht. Transaksi |               |           |                  | Submit Boo       | king             |              |                 |                  |
| Ticketing                   |               |           |                  |                  | _                |              |                 |                  |
| Kereta Api (KAI)            |               |           |                  |                  |                  |              |                 |                  |
| Cetak Resi Tiket KAI        |               |           |                  |                  |                  |              |                 |                  |
| C Air Lines                 |               |           |                  |                  |                  |              |                 |                  |
| Cetak Resi Air Lines        |               |           |                  |                  |                  |              |                 |                  |
|                             |               |           |                  |                  |                  |              |                 |                  |
|                             |               | 0 00      | 10               |                  |                  |              |                 |                  |

7. Untuk mencetak resi pembayaran KAI klik 'Cetak Resi Tiket KAI' disebelah kanan bawah.

| PT. ARINDO PRATAMA 👻 LOKET P | P HELPDESK 4 |                 | PP TES0563               | PRINTER DOT MA         | ATRIK 1F-3 | S                          | STATUS ONLINE | LINK Normal/Defa |
|------------------------------|--------------|-----------------|--------------------------|------------------------|------------|----------------------------|---------------|------------------|
| Layanan Pembayaran           | INFC         | ) PERJAL        | ANAN                     |                        |            |                            |               |                  |
| 14 PLN GROUP                 | Train I      | Name            | LODAYA(80)               |                        |            |                            |               |                  |
| I ELKOM PAT                  | Class        |                 | BISNIS(B)                |                        | Subc       | lass                       | в             |                  |
| Nulsa                        | 01000        |                 | 5.0.110(6)               |                        | ouso       |                            |               |                  |
| 🚍 TV Berlanyyanan            | Depar        | t               | BD (BANDUNG)             |                        | Arrive     | 9                          | YK (YOGYAK    | ARTA)            |
| Multi Finance                | Depart       | t Date          | 27-MAR-18 07:20          |                        | Arriva     | al Date                    | 27-MAR-18 1   | 5:12             |
| 🦲 Paket Instalasi Listrik    |              |                 |                          |                        | -          |                            |               |                  |
| 📐 Pembayaran GAS             | INFC         | DATA PE         | ENUMPANG                 |                        |            |                            |               |                  |
| 📧 Pembayaran Jaserindo       | No           | Nama            |                          | Nomor Identitas Dewasa |            | asa(A)/Bayi(I) Tempat Dudu |               |                  |
| 🗾 BPIS                       | 4            |                 |                          | 3273121002060003       |            | ٨                          | BIS 1.90      |                  |
| 🖃 Ticketing                  |              | 1 FEDRI HARTADI |                          | 3273121302360003 A     |            | A                          |               | DI3-1-0C         |
| 😥 Kiriman Vang               | INEC         |                 |                          |                        |            |                            |               |                  |
| 🔄 e-Samsat Jatim             |              | TAROA           |                          |                        |            |                            |               |                  |
| 📴 Pajak Daerah               | Penun        | npang De        | wasa (1 x 215000)        |                        |            |                            |               | 215,000          |
| 📋 Laporan & Ikht. Transaksi  | Disco        | unt             |                          |                        |            |                            |               | -7,500           |
| Ticketing                    | Admin        | 1               |                          |                        |            |                            |               | 7,500            |
| Kereta Api (KAI)             |              |                 |                          |                        |            |                            |               |                  |
| Cetak Resi Tiket KAI         | Totalp       | rice            |                          |                        |            |                            |               | Rp.215,000,-     |
| C Air Lines                  | Batas A      | Akhir Pemb      | ayaran : 2018-03-23 09:5 | 9:03                   |            |                            |               |                  |
| Cetak Resi Air Lines         |              | _               |                          |                        |            |                            |               |                  |
|                              | Bayar        |                 |                          |                        |            |                            |               |                  |

8. Setelah Bayar akan ada tombol 'Cetak Tiket'

| Kode Booking:              | P82T               | GR                                            |                               |                  |             |
|----------------------------|--------------------|-----------------------------------------------|-------------------------------|------------------|-------------|
| Kereta<br>MUTIARA SELATAN  | No Kereta<br>112   | Kelas<br>EKSEKUTIF                            | No Pemesanan<br>9993849525907 |                  |             |
|                            | BE                 | RANGKA                                        | т                             |                  |             |
|                            | BI<br>31<br>Pi     | D (BANDUNG)<br>JANUARI 2018<br>Jkul 16:50 WIB | 3                             |                  |             |
|                            |                    | TIBA                                          |                               |                  |             |
|                            | YK (<br>01  <br>Pt | YOGYAKART<br>FEBRUARI 201<br>ukul 01:23 WIB   | A)<br>8                       |                  |             |
|                            | INFORMA            | ASI PENU                                      | MPANG                         |                  |             |
| NAMA<br>SHOLEH             | C                  | DEWASA                                        | ID<br>32424234                | GERBONG<br>EKS-1 | KURSI<br>1B |
| INFORMASI KONTAK<br>SHOLEH | 123123123          |                                               | Total Harga                   | Rp.              | 366.500     |

9. Resi Pembayaran dapat ditukar dengan Tiket KAI di loket-loket stasiun. Contoh **Kode Booking : P82TGR.**